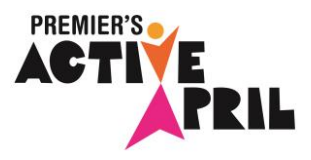

# PREMIER'S ACTIVE APRIL CONSENT FORM

This year at Huntingdale Primary School we will be participating in Premier's Active April!

Premier's Active April is a Victorian Government initiative that encourages Victorians to participate in 30 minutes of physical activity a day during April.

Please find attached an accompanying flyer that explains the health and wellbeing benefits of joining Premier's Active April and outlines the great incentives and prizes you can win by registering.

This year, our school will be participating in Premier's Active April and we are asking students to join their school or class team and get more active and join the fun.

There are three options below showing you how to register and join our school team. Please contact the school if you need further information.

## **Registration and Team Details**

Login / Register:activeapril.vic.gov.auTeam ID:huntingdale-psTeam Name:Huntingdale Primary School

• Once registered, students will have the option to join multiple teams. We encourage you to register your whole family and create a family team as well, enabling you to share the experience and keep each other motivated.

### How to join our school team:

#### 1) If your family are already registered:

- 1. Login to the app using the student's username and password
- 2. Go to the *Teams page* and select "Request to join a Team".
- 3. Enter the Team ID (see above) and click "Send Request"
- **4.** A notification will be sent to the teacher who created the team. After the teacher accepts the request, the student will see the team details when they next login.

#### 2) If your family are not registered

- **1.** Register at activeapril.vic.gov.au register yourself first, then register family members.
- 2. Once registered, your child can use their unique username and password to access the Activity Tracker and program incentives.
- **3.** In the top right navigation, change "Logged in as:" to the relevant child's name. You'll now be viewing the app as though you are logged in as this user. NB: you may need to refresh the page to see this.
- 4. Go to the *Teams page* and select "Request to join a Team".
- 5. Enter the Team ID (see above) and click "Send Request".
- **6.** A notification will be sent to the teacher who created the team. When the teacher accepts the request, the student will see the team details when they next login.

#### 3) If you'd like the school to register your child

If you don't have access to the internet, you can sign the consent form over the page, complete a few registration details and return it to Mr. Herskope.

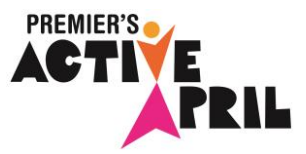

NB: For ease of administration, our strong recommendation is for students to be registered at home rather than by a teacher. If you're able to do options 1 or 2, there is no need to complete and return the following form.

| Consent of a parent/guardian to authorise student registration in Premier's Active April.                   |
|----------------------------------------------------------------------------------------------------|
| <u>Please tick</u> $\checkmark$ <u>one of the boxes below.</u>                                              |
| L consent to my child participating in Premier's Active April and authorise the school to register my child |
| Signed:Parent/guardian:                                                                                     |
| Date:                                                                                                    |
| Student's name (print full name)                                                                            |
| Registration details                                                                                        |
| Student age: Postcode:                                                                                      |